## BMT-146 Bituminous Material Cert of Compliance (Producer Procedures)

The BMT-146 is the official ALDOT certificate of compliance that must be delivered with all liquid asphalt loads on ALDOT projects, as required by ALDOT-243. The following procedure gives step-by-step instructions for liquid asphalt producers to add a BMT-146 into CAMMS. Additional instructions for BMT-146 processing by ALDOT employees is covered in a separate procedure.

- 1. Open the CAMMS website (https://cammsweb.dot.state.al.us/Account/Login) and sign in to your account.
- 2. If the system does not automatically take you here, click on the "External" tab in the top right corner of your screen.

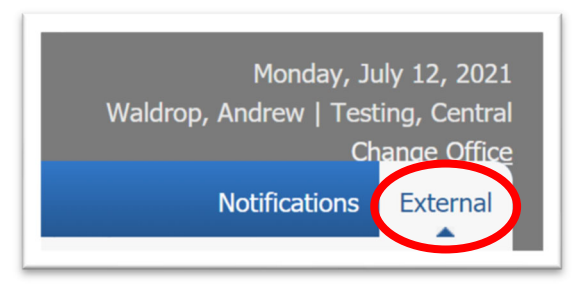

- 3. Click the "BMT-146 Bituminous Material Cert of Compliance" subprocess in the left frame.
  - a. NOTE: Not all subprocesses shown below may be visible on your screen.

| CAMMS Construction and Mater                                                                            | ials Management System   |
|----------------------------------------------------------------------------------------------------|--------------------------|
| Contract                                                                                                | BMT-146 Bitı             |
| BMT-146 Bituminous Material Cert of Compliance<br>BMT-75 Mix ID<br>Concrete Placement & Testing Reports | Shipment Date 06/01/2021 |

4. Click "Add" in the top right corner to create a new BMT-146.

| Waldrop | Monday, Ji<br>, Andrew   Tes<br>Cł | uly 12, 2021<br>ting, Central<br>nange Office |
|---------|------------------------------------|-----------------------------------------------|
|         | Notifications                      | External                                      |
| P       | D Add                              | - 1                                           |
| Status  | Y                                  |                                               |
| Draft   | Detail                             |                                               |

5. Enter the required information for a given load of asphalt. Fields with a downward triangle are drop-down menus; all other fields are manual entry.

| Bill of Lading No* | Company*                  | Consignee* |                                  | Destination County* | hipment Date*   |     |
|--------------------|---------------------------|------------|----------------------------------|---------------------|-----------------|-----|
| Transport No*      | Net Weight (Lbs) of Load* | Gallons*   | Time Loaded*<br>08/16/2021 08:43 | Loading Temp*       | own menu<br>°F* | °C* |
| Material Grade*    | Previous Load Grade*      | Tank No*   | Flash                            | °F °C               |                 |     |
| Anti-Strip %       | Brand                     | Silicone?  | Yes No                           |                     |                 |     |

Required fields are designated by a green asterisk

| Bill of Lading No* |  |  |  |  |  |  |  |
|--------------------|--|--|--|--|--|--|--|
|                    |  |  |  |  |  |  |  |
|                    |  |  |  |  |  |  |  |

6. Once all the required fields have been input, click the blue "Save" button at the bottom of the screen. Click the "Cancel" button to discard all data entered & return to the BMT-146 Summary screen.

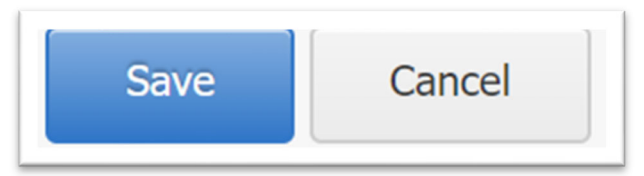

7. Upon save, you will see a green check mark and "Success!", indicating a successful record save.

| BMT-146 Report      |                       |             |          |
|---------------------|-----------------------|-------------|----------|
| General Information | Project Installations | Attachments | Status 🍪 |
| eneral Information  |                       |             |          |

8. The producer's Certificate of Analysis should be uploaded to the BMT-146 as a PDF. To add a file, click the "Attachments" tab, then click the "Upload File(s)" link.

| BMT-146 Report                           |                     |  |               |
|------------------------------------------|---------------------|--|---------------|
| General Information Project Installation | Attachments Ratus 🍪 |  |               |
| ttachments                               |                     |  | Upload File(s |

9. Click "Choose Files" to select the file(s) to be uploaded. A typical Windows dialogue box will open for you to locate on your computer the file to be uploaded.

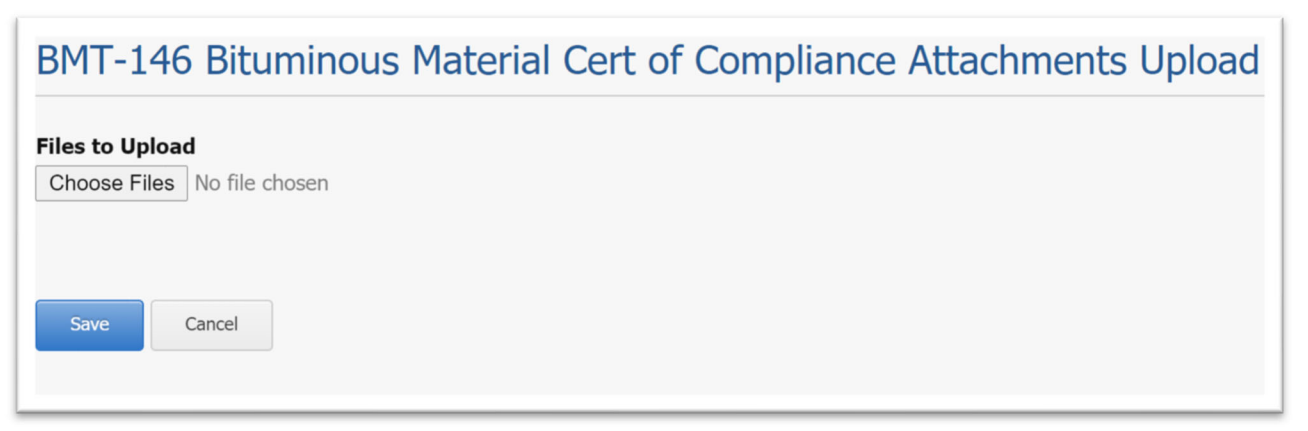

10. Enter a title for the document, and any necessary remarks. When completed, click the blue "Save" button to upload, or press "Cancel" to remove the file.

| BMT-146 Bitumino                                 | us Material Cert of Comp | pliance Attachments Upload |  |
|--------------------------------------------------|--------------------------|----------------------------|--|
| Files to Upload<br>Choose Files BMT-4 (5-11-01). | pdf                      |                            |  |
| Progress: Selected File                          | Title*                   | Remark                     |  |
| BMT-4 (5-11-01).pdf                              | Certificate of Analysis  |                            |  |
| Save Cancel                                      |                          |                            |  |

11. Upon save, you will see the green check mark and "Success!", indicating a successful record save. A link to the file should be displayed under Attachments now.

| BMT-146 Bit             | uminous Mater           | rial Cert o   | of Compliance | Detail   Success! |  |        |
|-------------------------|-------------------------|---------------|---------------|-------------------|--|--------|
| General Information     | Project Installations A | Attachments 🏵 | Status 🍄      |                   |  |        |
| ttachments              |                         |               |               |                   |  | Upload |
| ile Name                |                         | Туре          |               |                   |  |        |
| Certificate of Analysis | )                       | PDF           |               |                   |  | Edit C |

- a. \*NOTE: Attachments may be uploaded, edited or deleted by the Producer at any time, even after the BMT-146 has been Reviewed.
- 12. All BMTs must be finalized by a Reviewer. The Reviewer is either a supervisor at each facility, or a designated company-wide representative such as a QC Manager or Tech Services Director with an active CAMMS account.

Any BMT listed on the Summary screen, with a status of "Draft" has not yet been reviewed and may not be installed on a project

|               |                | ar cere or compilar |                                                                  |                    |            |        |        |
|---------------|----------------|---------------------|------------------------------------------------------------------|--------------------|------------|--------|--------|
| Shipment Date | Material Grade | Bill of Lading No   | Company                                                          | Destination County | Project No | Status | Y      |
| 07/12/2021    | CMS-2H         | 123456789           | Ergon Asphalt & Emulsions, Inc - Vicksburg<br>Plant - 12081      | CHOCTAW            |            | Draft  | Detail |
| 07/12/2021    | CSS-1H         | 12345678            | Ergon Asphalt & Emulsions, Inc - Vicksburg<br>Plant - 12081      | CHOCTAW            |            | Draft  | Detail |
| 06/01/2021    | Craftco        | test / uat          | Ergon Asphalt & Emulsions, Inc - Mount<br>Pleasant Plant - 12079 | MACON              |            | Draft  | Detail |

The Reviewer should check the entered information for accuracy and make any necessary revisions. If revisions are necessary, click the green "Edit" button on the General Information tab

| BMT-146 Bitu                 | uminous Material Cert of                        | Compliance              | e Detail 🗸 succe              | ess!                                      |                            |                                 |             |
|------------------------------|-------------------------------------------------|-------------------------|-------------------------------|-------------------------------------------|----------------------------|---------------------------------|-------------|
| General Information          | Project Installations Attachments 🍪 S           | Status 🍪                |                               |                                           |                            |                                 |             |
| General Information          |                                                 |                         |                               |                                           |                            |                                 |             |
| Bill of Lading No<br>1740331 | <b>Company</b><br>Asphalt Consultants, Inc - To | uscaloosa - 12328       | Consignee<br>ASPHALT CONTRACT | FORS, INC.                                | Destination County<br>HALE | <b>Shipment Date</b> 07/21/2021 |             |
| <b>Transport No</b><br>244   | Net Weight (Lbs) of Load<br>53,450.00           | <b>Gallons</b> 6,430.00 |                               | <b>Time Loaded</b><br>07/21/2021 08:31 AM |                            | Loading Temp<br>355             | °F/°C<br>°F |
| Material Grade               | Previous Load<br>67-22                          | Grade                   | <b>Tank No</b><br>8           | <b>Flash</b><br>575                       | <b>°F/°C</b><br>°F         |                                 |             |
| Anti-Strip %<br>0.50         | Brand<br>Adhere 1500                            |                         | Silicone?<br>Yes              |                                           |                            |                                 |             |

Once this has been done, click the "Status" tab and click "Review" to finalize the BMT.

| BMT-146 Bite        | uminous Mat           | erial Cer   | t of Compl | iance Detail |            |           |                |        |
|---------------------|-----------------------|-------------|------------|--------------|------------|-----------|----------------|--------|
| General Information | Project Installations | Attachments | Status 🍄   |              |            |           |                |        |
| Status              |                       |             |            |              |            |           |                |        |
| Status              | Name                  |             |            | Date         | Project No | Item Code | Sample Card No | Y      |
| Draft               | Waldro                | op, Andrew  |            | 07/12/2021   |            |           |                | Review |

13. The status of the BMT-146 is changed to "Reviewed", as confirmed by the green "Success!" and check mark. This concludes the producer's responsibilities.

| BMT-146 Bitu<br>BMT-146 Report | uminous Mat           | erial Cerl  | of Complia | nce Detail 🗸 Success | 1          |           |                |   |
|--------------------------------|-----------------------|-------------|------------|----------------------|------------|-----------|----------------|---|
| General Information            | Project Installations | Attachments | Status 🏶   |                      |            |           |                |   |
| Status                         |                       |             |            |                      |            |           |                |   |
| Status                         | Name                  |             |            | Date                 | Project No | Item Code | Sample Card No | Y |
| Draft                          | Waldro                | p, Andrew   |            | 07/12/2021           |            |           |                |   |
| Reviewed                       | Waldro                | p, Andrew   |            | 07/12/2021           |            |           |                |   |

14. The BMT-146 form may be generated either from the BMT-146 Summary screen by clicking on the Shipment Date

|               |                | D.U. (1 - U - N   |                                                             |                    |                 | <b>6</b> 1.1 |    |
|---------------|----------------|-------------------|-------------------------------------------------------------|--------------------|-----------------|--------------|----|
| snipment Date | Material Grade | Bill of Lading No | Company                                                     | Destination County | Project No      | Status       |    |
| 07/12/2021    | CMS-2H         | 123456789         | Ergon Asphalt & Emulsions, Inc - Vicksburg<br>Plant - 12081 | CHOCTAW            | STPAA-0010(548) | Installed    | De |
| 07/12/2021    | CSS-1H         | 12345678          | Ergon Asphalt & Emulsions, Inc - Vicksburg<br>Plant - 12081 | CHOCTAW            |                 | Reviewed     | D  |
| 06/01/2021    | Craftco        | test / uat        | Ergon Asphalt & Emulsions, Inc - Mount                      | MACON              |                 | Draft        |    |

Or by clicking "Detail" for the desired shipment and clicking "BMT-146 Report".

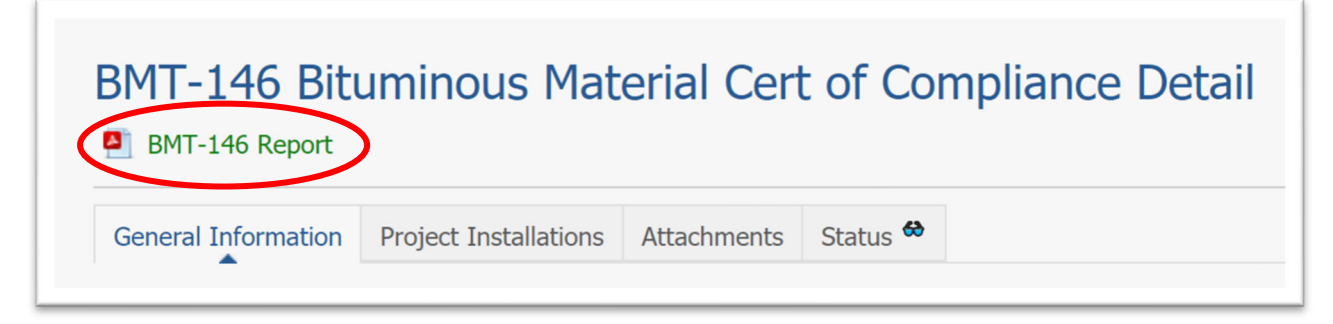

The following is an example of a Reviewed BMT-146:

| Kay Ivey<br>Governor<br>Consignee: Vulcan Materials Company<br>Destination County: CALHOUN<br>Bill of Lading No: 1742939                                                                                 | Alabama Department o<br>BMT-146 Bituminous Material<br>BMT-146 Revi<br>Shipment Date: 08/18/202 | f Transport<br>Certificate o<br>ewed<br>1 ID: EX             | ation<br>f Comp<br>AMPLE | oliance<br>L                                                                   | Transport No: 210<br>Time Loaded: 08/18/20<br>oading Temp: 356 *F | John R. Cooper<br>Transportation Director |  |
|----------------------------------------------------------------------------------------------------|-------------------------------------------------------------------------------------------------|--------------------------------------------------------------|--------------------------|--------------------------------------------------------------------------------|-------------------------------------------------------------------|-------------------------------------------|--|
| Gallons: 5,115.00<br>Material Grade: 67-22                                                                                                    |                                                                                                 | Net Weight(Lbs) of Load:44220.<br>Previous Load Grade: 67-22 |                          |                                                                                |                                                                   |                                           |  |
| Brand:<br>Silicone?: No                                                                                                    |                                                                                                 |                                                              |                          |                                                                                | Flash: 575 °F                                                     |                                           |  |
| The undersigned certified that this shipment does meet all<br>further certified that the transporting vehicle was inspecte<br><u>Hunt Refining Company - Tuscaloosa Plant - 12093</u><br>Name of Company | the applicable requirements of the Ala<br>d prior to loading and found to contain               | bama Depart<br>no contamin                                   | ment o<br>ating m        | f Transportation fo<br>naterial.<br><u>PO Box 038995 Tu</u><br>Address of Comp | or the grade of bitumii<br>scaloosa, AL 35403<br>pany             | nous material shown. It is                |  |
| /s/ Andrew Waldrop<br>Signature of Authorized Representative                                                                                                    |                                                                                                 |                                                              |                          | 08/18/2021<br>Date of Shipmen                                                  | t                                                                 |                                           |  |
| Project No Contract ID Pay Item                                                                                                    | Gallons                                                                                         | Weight(Lbs)                                                  | Date                     | County                                                                         | Inspector                                                         | Sample Card No                            |  |
| IOTAI:                                                                                                    | 0.00                                                                                            | 0.00                                                         |                          |                                                                                |                                                                   |                                           |  |
|                                                                                                    |                                                                                                 |                                                              |                          |                                                                                |                                                                   |                                           |  |